# HP ProLiant DL120 Generation 5 Server Installation Sheet

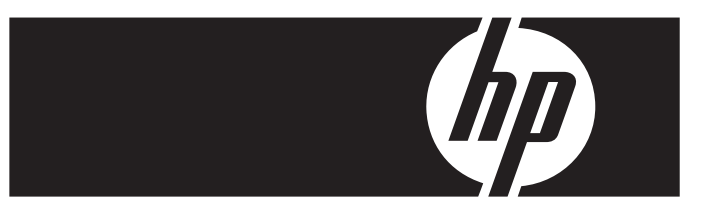

#### A Important Safety Information

Before installation, read *Important Safety Information* on the Documentation CD. .Documentation CD فبل التثبت، الارأ معلومات هامة حون المسلامة على العرص المضغوط Před instalací si přečtěte příručku *Dôležité bezpečnostní informace* na disku CD. 安装之前, 请阅读文档 CD 上的*重要安全信息*。

安裝前,請閱讀說明文件光碟上的「重要的安全性資訊」。

Læs dokumentet Vigtige sikkerhedsoplysninger på dokumentations-cd'en, før produktet installeres. Lesen Sie vor der Installation die *Sicherheitshinweise* auf der Documentation CD. Enne installimist vt dokumentatsiooni CD-lt peatilikki "Tähtis ohutusteave". Antes de la instalación, lea la sección *Información de seguridad importante* del CD Documentación. Avant l'installation, lisez les *informations importantes relatives à la sécurité* CD Documentation. При туч εγκατάσταση, διαβάστε *Σημαντικές πληροφορίες ασφαλείας* στο CD Documentation. (πρίντην εγκατάσταση, διαβάστε *Σημαντικές πληροφορίες ασφαλείας* στο CD Documentation. Prije ugradnje, pročítajte Važne sigurnosne informacije na dokumentacijskom CD-u. Prima dell'installazione, leggere sul CD le Informazioni importanti sulla sicurezza.

インストール前に、Documentation CDの『安全に使用していただくために』をお読みください。 설치하기 전에 Documentation CD의 *주요 안전 수칙*을 읽으십시오. Pirms instalācijas, izlasiet drošības informāciju dokumentācijas CD.

Prieš diegdami perskaitykite Svarbią saugos informaciją dokumentacijos CD. Telepítės elött olvassa el a dokumentációs CD Fontos biztonsági tudnivalók dokumentumát. Lees de Belangrijke veiligheidsinformatie op de documentatie-cd voordat u de installatie uitvoert. Les "Viktig sikkerhetsinformasjon" på dokumentasjons-CDen før du installerer dette produktet. Przed instalacją przeczytaj Ważne informacje dotyczące bezpieczeństwa na dysku CD Documentation.

Antes da instalação, leia as Informações Importantes sobre Segurança no CD da Documentação. Перед установкой ознакомътесь с разделом Указания по технике безопасности на компакт-диске «Документация».

Pred inštaláciou si prečítajle časť *Dôležité bezpečnostné informácie* na disku Documentation CD. Pred namestitvijo preberite *Pomembne varnostne informacije* na CD-ju Documentation. Tärkeisiin turvatietoihin" Documentation CD -levyllä ennen tuotteen asentamista. Läs dokumentet Viktig säkerhetsinformation på dokumentations-cd:n innan du installerar denna produkt. Yüklemeden önce, Documentation CD'sindeki Önemli Güvenlik Bilgileri'ni okuyun. Перед установкою прочитайте *Важливі відомості з безпеки* на CD документації.

## Configuring the server

- 1. Connect all peripherals to your ProLiant server.
  - o Keyboard
  - o Mouse
  - o Monitor

2.

- Determine the server BIOS version.
  - **a.** Power up the server.
  - **b.** Press the **Esc** key at the HP logo screen, and then press the **Pause** key to halt screen movement.
  - c. Note the server BIOS version.
  - Verify the server BIOS version against the latest BIOS version listed for this server on the HP website: <u>http://www.hp.com</u>.
  - e. If you do not have the latest BIOS, update the BIOS now.
  - f. Refer to the HP ProLiant DL120 Generation 5 Server Maintenance and Service Guide available on the HP website: <u>http://www.hp.com</u>.

## Default boot priority

By default, the server searches for boot devices in the following order:

- 1. Optical disc drive (DVD-ROM)
- 2. Removable drive
- 3. Hard disk drive
- 4. Embedded NIC

#### Server configuration guidelines

Read the following items before performing any of the installation procedures described in later sections.

- WARNING: Failure to properly turn off the system power before you open the server or before you start removing or installing hardware components may cause serious damage as well as bodily harm.
- WARNING: To reduce the risk of personal injury from hot surfaces, allow the chassis and any installed hardware component to cool before touching them.
- △ CAUTION: Observe the ESD precautions, pre- and postinstallation procedures, and proper cabling management described in Chapter 2 of the HP ProLiant DL120 Generation 5 Server Maintenance and Service Guide when performing any installation procedure.

## Getting additional documentation

Refer to the *HP ProLiant DL120 Generation 5 Server Support CD* for additional information and updates not provided in this installation sheet. You can also access additional information and documentation from the HP website at <u>http://www.hp.com/</u>, either by connecting directly or through the Support CD.

## Identifying server components

#### Front panel components

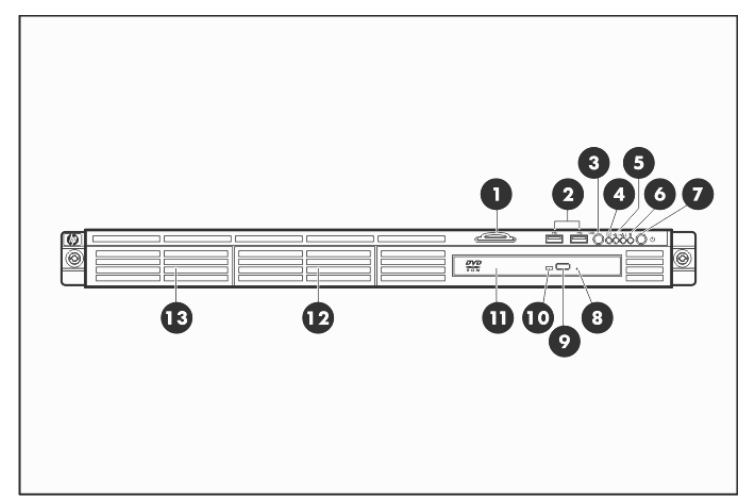

| ltem | Component                                     | ltem | Component                                     |
|------|-----------------------------------------------|------|-----------------------------------------------|
| 1    | Plastic serial No. Pull Tab<br>DL1U           | 8    | Optical disc drive (ODD)<br>manual eject hole |
| 2    | Front USB ports                               | 9    | ODD eject button                              |
| 3    | Front unit identification<br>(UID) button/LED | 10   | ODD activity LED                              |
| 4    | System health LED                             | 11   | Optical disc drive                            |
| 5    | Embedded NIC<br>activity/link LED             | 12   | Hard Disk Drive 2                             |
| 6    | HDD activity LED                              | 13   | Hard Disk Drive 1                             |
| 7    | Power/standby<br>button/LED                   |      |                                               |
|      |                                               | -    |                                               |

**NOTE:** The location/availability of items 8 – 10 may vary depending on the model of the installed optical disc drive.

#### Rear panel components

PS/2 keyboard port

2

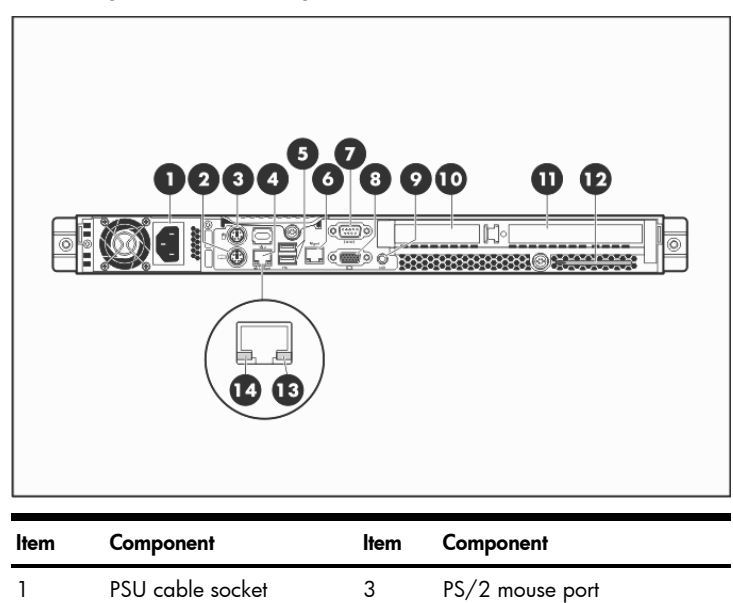

4

Embedded NIC port

| ltem | Component                    | ltem | Component                 |
|------|------------------------------|------|---------------------------|
| 5    | Rear USB ports               | 10   | Expansion slot 2 cover    |
| 6    | Management NIC<br>(optional) | 11   | Expansion slot 1 cover    |
| 7    | Serial port                  | 12   | System thumb screw        |
| 8    | Video port                   | 13   | Embedded NIC link LED     |
| 9    | Rear UID button/LED          | 14   | Embedded NIC activity LED |

## System board components

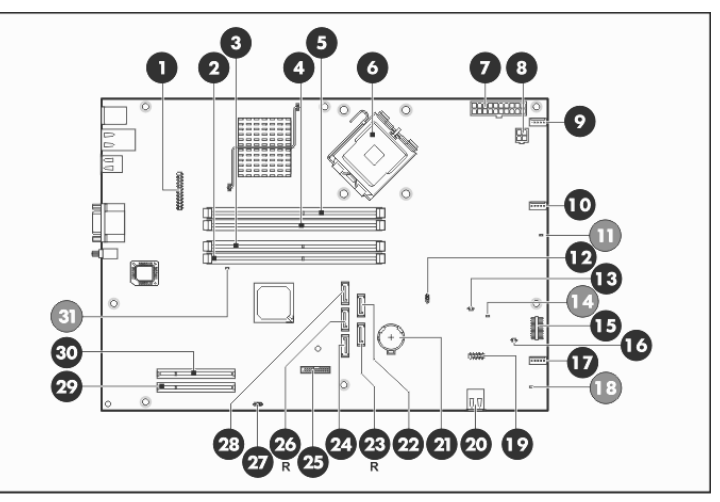

| ltem | Code       | Component                                       |
|------|------------|-------------------------------------------------|
| 1    | CN6        | DL120 G5 HP Lights-Out 100c module<br>connector |
| 2    | DIMM_CH2_B | Channel 2 1 <sup>st</sup> DDR II DIMM slot      |
| 3    | DIMM_CH2_D | Channel 2 2 <sup>nd</sup> DDR II DIMM slot      |
| 4    | DIMM_CH1_A | Channel 1 1 <sup>st</sup> DDR II DIMM slot      |
| 5    | DIMM_CH1_C | Channel 1 2 <sup>nd</sup> DDR II DIMM slot      |
| 6    | CPU        | Processor                                       |
| 7    | PWR_CN     | 20-pin ATX system board power connector         |
| 8    | CN4        | 4-pin ATX processor power connector             |
| 9    | CPU_FAN1   | Processor fan 1 connector                       |
| 10   | CPU_FAN2   | Processor fan 2 connector                       |
| 11   | LED1       | Processor fan failure LED                       |
| 12   | JP5        | BIOS boot block jumper                          |
| 13   | JP13       | NMI jumper                                      |
| 14   | LED3       | System/processor over temperature (OTP) LED     |
| 15   | CN8        | Front panel board connector                     |
| 16   | CN26       | SAS LED cable connector                         |
| 17   | SYSFAN     | System fan connector                            |
| 18   | LED2       | System fan failure LED                          |
| 19   | CN9        | Front USB port connector                        |
| 20   | SKT2       | Internal USB connector                          |
| 21   | BAT1       | System battery                                  |
| 22   | HDD2       | HDD 2 SATA cable connector                      |
|      |            |                                                 |

| ltem | Code             | Component                               |
|------|------------------|-----------------------------------------|
| 23   | HDD4             | Reserved SATA HDD cable connector       |
| 24   | ODD1             | ODD SATA cable connector                |
| 25   | CN14             | Trusted Platform Module (TPM) connector |
| 26   | HDD3             | Reserved SATA HDD cable connector       |
| 27   | JP7              | Clear CMOS jumper                       |
| 28   | HDD1             | HDD 1 SATA cable connector              |
| 29   | Expansion_slot_1 | Expansion slot 1 (for riser board)      |
| 30   | Expansion_slot_2 | Expansion slot 2 (for riser board)      |
| 31   | LED4             | DIMM failure LED                        |

## Opening the server

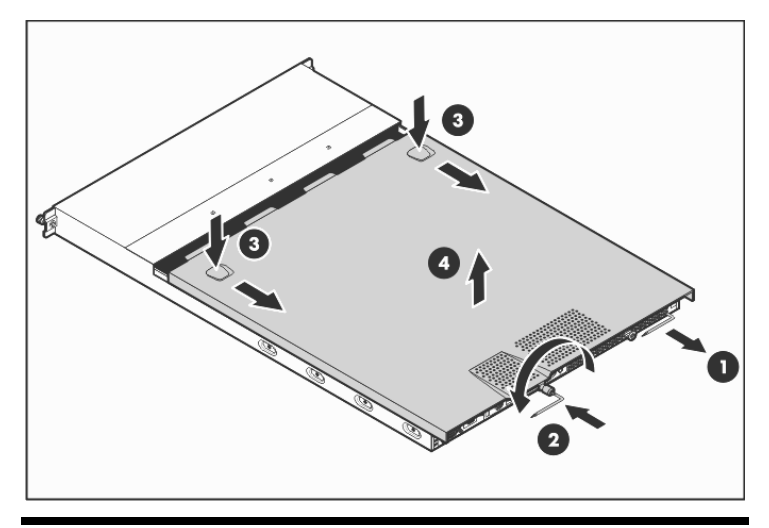

## Installing a hard drive

The server has two 3.5" HDD bays that support non-hot-plug SATA and SAS drives. The basic system comes with a single hard drive. The type and capacity of drives vary based on the server model.

**IMPORTANT:** SAS hard drives require that you also install the SAS controller board. This board should be installed in the low profile riser board slot.

## Hard drive installation

1. Remove the secondary access panel.

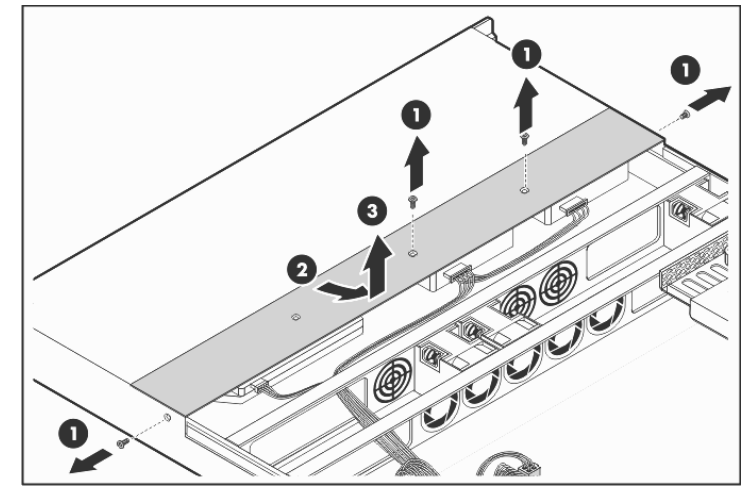

**2.** Remove the HDD 2 carrier.

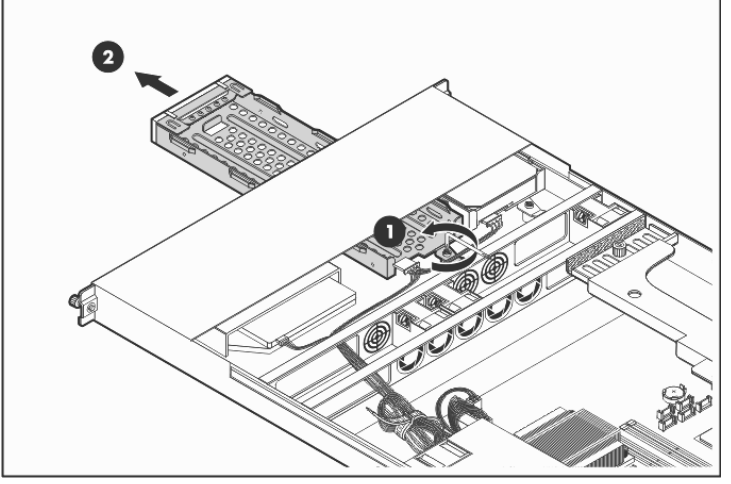

3. Install the new hard drive in the HDD 2 carrier.

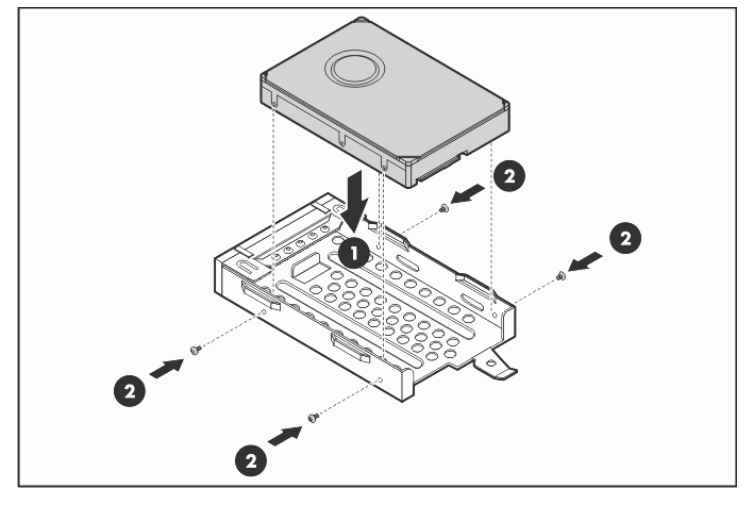

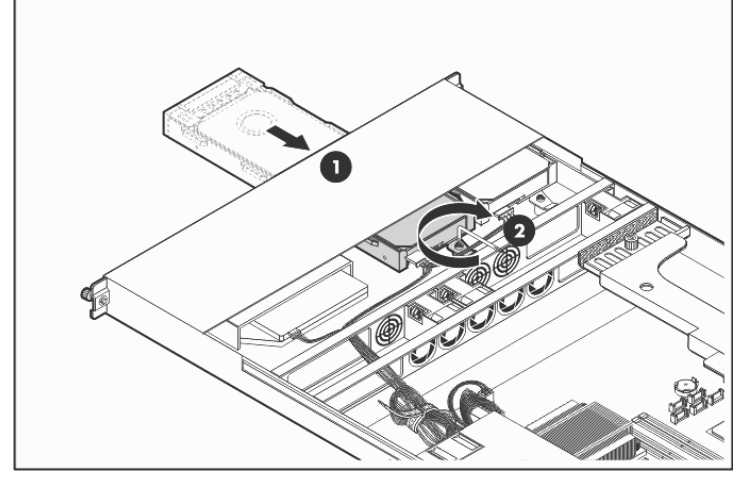

Connect the drive's signal and power cables.
SATA hard drive

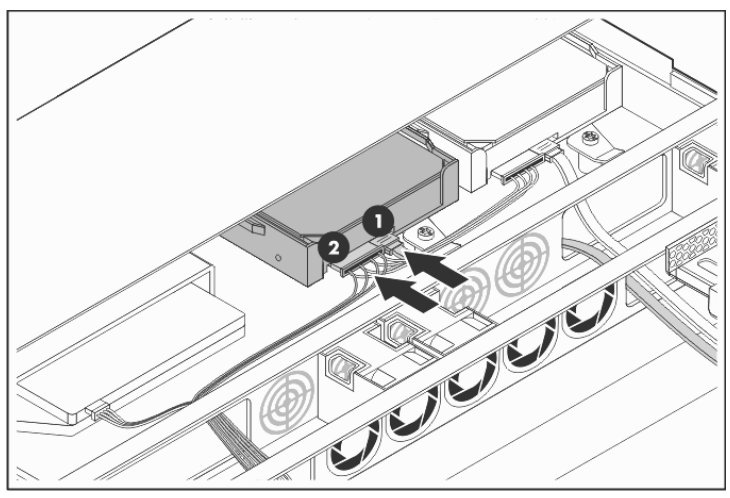

SAS hard drive

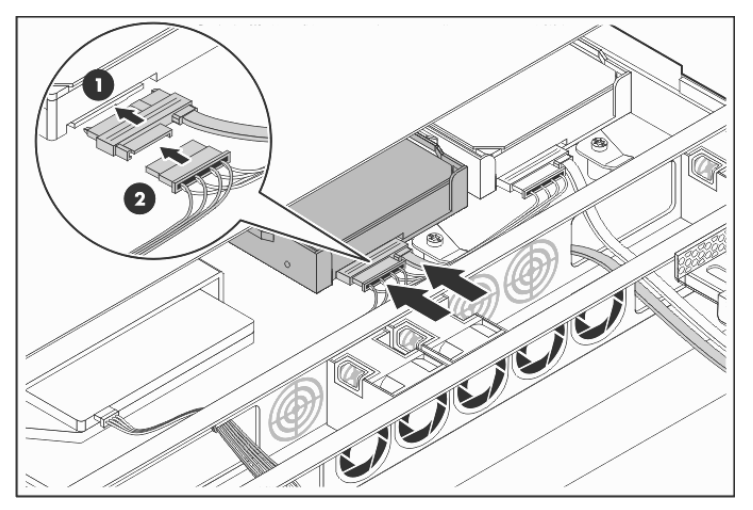

## Installing a memory module

The system has four DIMM slots that support up to 8 GB maximum system memory (2 GB in each of the four DIMM slots).

- Channel 1 DIMM\_CH1\_A and DIMM\_CH1\_C
- Channel 2 DIMM\_CH2\_B and DIMM\_CH2\_D

## Memory installation guidelines

Observe the following important guidelines when installing memory modules:

- Use only HP supported 667/800 MHz unbuffered ECC DDR II DIMM in 512 MB, 1 GB, or 2 GB capacities.
- All DIMMs installed must be of the same speed.
- Supported DIMM configurations include:
  - Single DIMM (non-interleaving) It must be installed in the DIMM\_CH1\_A slot.
  - Two DIMMs (interleaving) Populate DIMM slots DIMM\_CH1\_A and DIMM\_CH2\_B.
  - Four DIMMs For optimum performance, the amount of memory in channel 1 should be equal to the amount in channel 2.

## Memory module installation

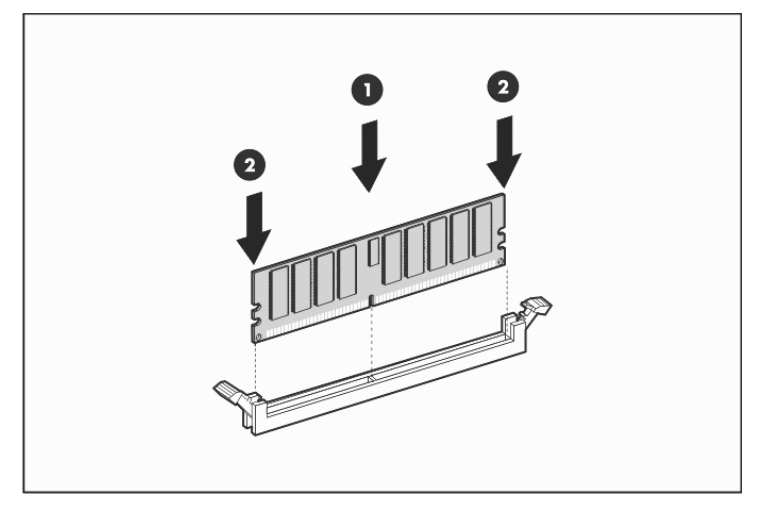

#### Legal notices

© Copyright 2008 Hewlett-Packard Development Company, L.P.

The information contained herein is subject to change without notice. The only warranties for HP products and services are set forth in the express warranty statements accompanying such products and services. Nothing herein should be construed as constituting an additional warranty. HP shall not be liable for technical or editorial errors or omissions contained herein.

Free Manuals Download Website <u>http://myh66.com</u> <u>http://usermanuals.us</u> <u>http://www.somanuals.com</u> <u>http://www.4manuals.cc</u> <u>http://www.4manuals.cc</u> <u>http://www.4manuals.cc</u> <u>http://www.4manuals.com</u> <u>http://www.404manual.com</u> <u>http://www.luxmanual.com</u> <u>http://aubethermostatmanual.com</u> Golf course search by state

http://golfingnear.com Email search by domain

http://emailbydomain.com Auto manuals search

http://auto.somanuals.com TV manuals search

http://tv.somanuals.com